# 在交换机上配置链路层发现协议(LLDP)媒体终端 发现(MED)网络策略设置

## 目标

链路层发现协议(LLDP)媒体终端发现(LLDP MED)为传统LLDP提供额外功能以支持媒体终端 设备。LLDP MED网络策略是用于语音或视频等实时应用的一组配置设置。到所连接媒体终端 设备的每个传出LLDP数据包都将包含网络策略。MED会按照网络策略中的定义发送其流量。

LLDP通常用于提供供应商互操作性,而思科专有发现协议(CDP)无法使用。管理员使用这些 网络策略通告虚拟局域网(VLAN)配置以及该端口上特定应用的关联第2层和第3层属性。因此 ,电话可以从连接到的交换机获取有关应使用的VLAN ID的通知。这允许电话连接到任何交换 机,获取其VLAN号码,并借助呼叫控制开始与交换机通信。

**注意:**要了解如何将网络策略与端口关联,请单击<u>此处</u>获取说明。您可以手动配置一个或多个 网络策略以及要发送策略的接口。根据网络策略及其关联接口手动创建VLAN及其端口成员是 您的责任。

本文提供有关如何在交换机上配置LLDP MED网络策略设置的说明。

# 适用设备

- Sx250 系列
- Sx300系列
- Sx350 系列
- SG350X 系列
- Sx500系列
- Sx550X 系列

## 软件版本

- 1.4.7.05 Sx300、Sx500
- 2.2.5.68 Sx250、Sx350、SG350X、Sx550X

## 在交换机上配置LLDP MED网络策略设置

#### 为语音应用启用LLDP MED网络策略

步骤1.登录到交换机的基于Web的实用程序,然后在"显示模式"下拉列表中选择高级。

**注意:**在本例中,使用SG350X-48MP交换机。

| Display Mode: | Basic 🔹  | Logout |
|---------------|----------|--------|
|               | Basic    |        |
|               | Advanced |        |

注意:如果您有Sx300系列交换机,请跳至步骤2。

<u>步骤2</u>.选择Administration > Discovery - LLDP > LLDP MED Network Policy。

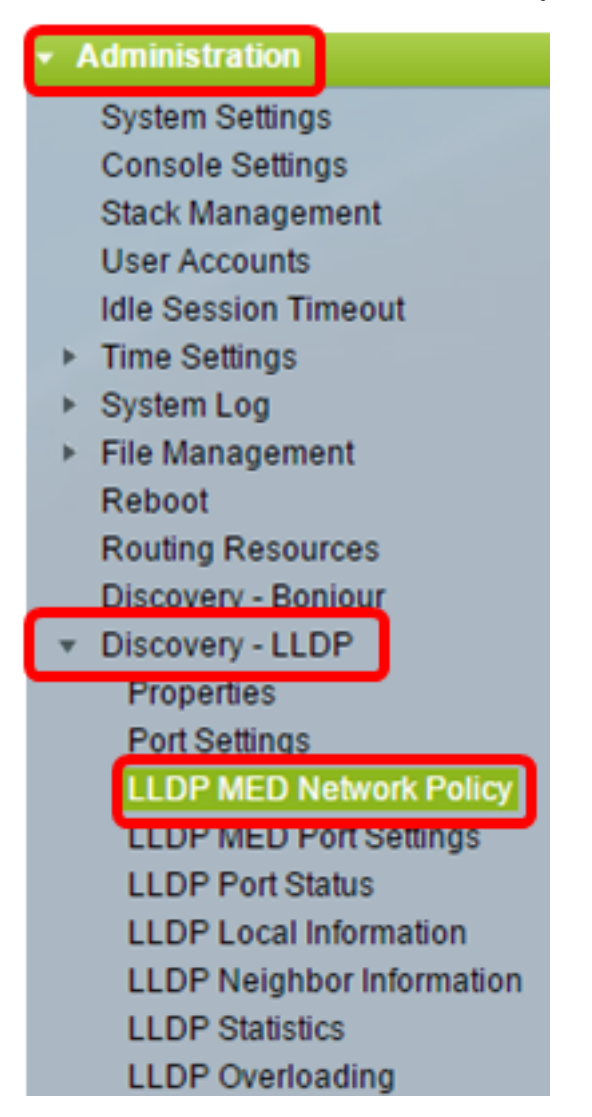

步骤3.确保选中LLDP MED语音应用网络策略的Auto复选框。这将允许交换机自动生成并通告语音应用的网络策略。默认情况下,选中此选项。

注意:选中"自动"(Auto)框后,用户将无法手动配置语音网络策略。

| LLDP MED Network Policy                         |  |  |
|-------------------------------------------------|--|--|
| LLDP MED Network Policy for Voice Application : |  |  |
| Apply Cancel                                    |  |  |

步骤4.单击"**应用"**。

步骤5.(可选)单击"保存"将设置保存到启动配置文件。

| Port Gigabit PoE Stackable Managed                     |
|--------------------------------------------------------|
| LLDP MED Network Policy                                |
| LLDP MED Network Policy for Voice Application : 🖉 Auto |
| Apply Cancel                                           |

现在,您应该已成功启用交换机上语音应用的LLDP MED网络策略设置。

#### 添加LLDP MED网络策略

步骤1.单击Add按钮,在LLDP Network Policy Table中定义新的网络策略。

| LLDP MED Network Policy Table |                                                                              |      |        |  |  |  |  |
|-------------------------------|------------------------------------------------------------------------------|------|--------|--|--|--|--|
|                               | Network Policy Number Application VLAN ID VLAN Type User Priority DSCP Value |      |        |  |  |  |  |
| 0 re                          | 0 results found.                                                             |      |        |  |  |  |  |
|                               | Add                                                                          | Edit | Delete |  |  |  |  |

步骤2.从Network Policy Number下拉列表中选择要创建的策略的编号。

| Network Policy Number: | 1      | ۲ |
|------------------------|--------|---|
| Application:           | 1<br>2 | ^ |
| VLAN ID:               | 3<br>4 |   |

**注意:**在本例中,选择1。

步骤3.从Application下拉列表中选择为其定义网络策略的应用类型(流量)。

Application: Voice Vice Voice VLAN ID: Voice Signaling VLAN Type: Odest Voice Signaling User Priority: Video Conferencing DSCP Value: Video Signaling

选项有:

• 语音 — 将网络策略应用于语音应用。

- 语音信令 将网络策略应用于语音信令应用。
- •访客语音 将网络策略应用于访客语音应用。
- •访客语音信令 将网络策略应用于访客语音信令应用。
- 软电话语音 将网络策略应用于软电话语音应用。
- •视频会议 将网络策略应用于视频会议应用。
- 流视频 将网络策略应用于流视频应用。
- •视频信令 将网络策略应用于视频信令应用。

**注意:**在本例中,选择访客语音。

步骤4.在VLAN ID字段中输入流量应发送到的VLAN ID。

| Application: | Guest Voice 🔹 |                   |
|--------------|---------------|-------------------|
| VLAN ID:     | 100           | (Range: 0 - 4095) |

**注意:**在本例中,使用100。

步骤5.点击VLAN Type区域所需的标记。

VLAN Type:

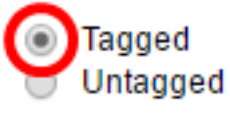

- 已标记 接口是所选VLAN的成员,从此接口发往所选VLAN的数据包的VLAN ID标记有数据包。
- •无标记 接口是所选VLAN的成员,从此接口发往所选VLAN的数据包不会用VLAN ID标 记。端口只能添加为未标记的VLAN。

**注意:**在本例中,选择"标记"。

步骤6.从User Priority下拉列表中选择应用于此网络策略定义的流量的流量优先级。这是服务 成本(CoS)值。优先级最低为0,优先级最高为7。

| User Priority: | 3 🔻    |
|----------------|--------|
| DSCP Value:    | 0      |
|                | 2      |
| Apply Close    | 3      |
|                | 5      |
|                | 6<br>7 |
|                | Ľ      |

**注意:**在本例中,选择3。

步骤7.从DSCP值下拉列表中选择差分服务代码点(DSCP)值以与邻居发送的应用数据关联。这 会通知邻居如何标记它们发送到交换机的应用流量。范围为0到63。

| DSCP Value: | 0 | • |
|-------------|---|---|
|             | 0 | * |
| Apply Close | 1 |   |
|             | 2 |   |
|             | 3 |   |
|             | 4 |   |
|             | 5 |   |
|             | 0 |   |
|             | 1 |   |

**注意:**在本例中,选择4。

\_\_\_\_\_

步骤8.单击"应用**",**然后单击"**关闭"**。

| Network Policy Number: | 1 🔻                                          |                   |
|------------------------|----------------------------------------------|-------------------|
| Application:           | Guest Voice ▼                                |                   |
| 🜣 VLAN ID:             | 100                                          | (Range: 0 - 4095) |
| VLAN Type:             | <ul> <li>Tagged</li> <li>Untagged</li> </ul> |                   |
| User Priority:         | 5 🔻                                          |                   |
| DSCP Value:            | 4 🔻                                          |                   |
| Apply Close            | )                                            |                   |

步骤9.(可选)单击"保存"将设置保存到启动配置文件。

| Save cisco Language: English<br>Port Gigabit PoE Stackable Managed Switch |                                                        |         |           |               |      |  |
|---------------------------------------------------------------------------|--------------------------------------------------------|---------|-----------|---------------|------|--|
| LLDP MED Network Policy                                                   |                                                        |         |           |               |      |  |
| LLDP MED Network Policy for                                               | LLDP MED Network Policy for Voice Application : 🕢 Auto |         |           |               |      |  |
| Apply Cancel                                                              | Apply Cancel                                           |         |           |               |      |  |
| LLDP MED Network Policy Ta                                                | ıble                                                   |         |           |               |      |  |
| Network Policy Number                                                     | Application                                            | VLAN ID | VLAN Type | User Priority | DSCP |  |
| 1                                                                         | Guest Voice                                            | 100     | Tagged    | 5             |      |  |
| 2                                                                         | Voice Signaling                                        | 200     | Tagged    | 4             |      |  |
| Add Edit                                                                  | Delete                                                 |         |           |               |      |  |

现在,您应该已成功在交换机上添加语音应用设置的LLDP MED网络策略。

### 编辑LLDP MED网络策略

步骤1.检查条目,然后单击Edit以更新LLDP网络策略表中特定条目的设置。

| LLDP MED Network Policy Table |                       |                 |         |           |               |
|-------------------------------|-----------------------|-----------------|---------|-----------|---------------|
|                               | Network Policy Number | Application     | VLAN ID | VLAN Type | User Priority |
|                               | 1                     | Guest Voice     | 100     | Tagged    | 3             |
|                               | 2                     | Voice Signaling | 200     | Tagged    | 4             |
|                               | Add Edit              | Delete          |         |           |               |

步骤2.从Application下拉列表中选择定义网络策略的应用或流量类型。

| Application:   | Guest Voice 🔹                         |
|----------------|---------------------------------------|
| VLAN ID:       | Voice<br>Voice Signaling              |
| VLAN Type:     | Guest Voice<br>Guest Voice Signaling  |
| User Priority: | Video Conferencing<br>Streaming Video |
| DSCP Value:    | Video Signaling                       |

选项有:

•语音 — 将网络策略应用于语音应用。

• 语音信令 — 将网络策略应用于语音信令应用。

- •访客语音 将网络策略应用于访客语音应用。
- •访客语音信令 将网络策略应用于访客语音信令应用。
- 软电话语音 将网络策略应用于软电话语音应用。
- •视频会议 将网络策略应用于视频会议应用。
- 流视频 将网络策略应用于流视频应用。
- •视频信令 将网络策略应用于视频信令应用。

**注意**:在本例中,访客语音已更改为流视频。

步骤3.在VLAN ID字段中输入流量应发送到的VLAN ID。

VLAN ID:

(Range: 0 - 4095) 100

注意:在本例中, VLAN ID 100保留。

步骤4.从VLAN Type区域点击所需的标记。

VLAN Type:

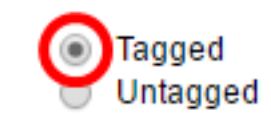

- 已标记 接口是所选VLAN的成员,从此接口发往所选VLAN的数据包的VLAN ID标记有数据包。
- 无标记 接口是所选VLAN的成员,从此接口发往所选VLAN的数据包不会用VLAN ID标 记。端口只能添加为未标记的VLAN。

注意:在本例中,"标记"(Tagged)保留。

步骤5.从User Priority下拉列表中选择应用于此网络策略定义的流量的流量优先级。这是CoS值。优先级最低为0,优先级最高为7。

| User Priority: | 3 🔻      |
|----------------|----------|
| DSCP Value:    | 0        |
| Apply Close    | 2        |
|                | - 4<br>5 |
|                | 6<br>7   |

**注意:**在本例中,用户优先级3更改为5。

步骤6.从DSCP值下拉列表中选择要与邻居发送的应用数据关联的DSCP值。这会通知邻居如 何标记它们发送到交换机的应用流量。范围为0到63。

DSCP Value:

| 4 ▼ |  |
|-----|--|
|-----|--|

注意:在本例中,DSCP值4保留。

| Network Policy Number: | 1 •                                          |                   |
|------------------------|----------------------------------------------|-------------------|
| Application:           | Streaming Video 🔹                            |                   |
| VLAN ID:               | 100                                          | (Range: 0 - 4095) |
| VLAN Type:             | <ul> <li>Tagged</li> <li>Untagged</li> </ul> |                   |
| User Priority:         | 5 🔻                                          |                   |
| DSCP Value:            | 4 🔻                                          |                   |
| Apply Close            | )                                            |                   |

第8步。(可选)选择适当的条目,然后单击**删除**以删除LLDP网络策略表中的条目。

| LLDP MED Network Policy Table |                 |         |           |  |  |  |
|-------------------------------|-----------------|---------|-----------|--|--|--|
| Network Policy Number         | Application     | VLAN ID | VLAN Type |  |  |  |
| 1                             | Streaming Video | 100     | Tagged    |  |  |  |
| 2                             | Voice Signaling | 200     | Tagged    |  |  |  |
| Add Edit                      | Delete          |         |           |  |  |  |

步骤9.(可选)单击"保存"将设置保存到启动配置文件。

| MP 48-Port Gigabit                                     | PoE Stack       | loos<br>kable N | ™<br>Manageo | cisco Langua<br>d Switch | age: Er |  |
|--------------------------------------------------------|-----------------|-----------------|--------------|--------------------------|---------|--|
| LLDP MED Network Policy                                |                 |                 |              |                          |         |  |
| LLDP MED Network Policy for Voice Application : 🗹 Auto |                 |                 |              |                          |         |  |
| Apply Cancel                                           |                 |                 |              |                          |         |  |
| LLDP MED Network Policy Table                          |                 |                 |              |                          |         |  |
| Network Policy Number                                  | Application     | VLAN ID         | VLAN Type    | User Priority            | DSCP    |  |
| 1                                                      | Streaming Video | 100             | Tagged       | 5                        |         |  |
| 2                                                      | Voice Signaling | 200             | Tagged       | 4                        |         |  |
| Add Edit                                               | Delete          |                 |              |                          |         |  |

现在,您应该已成功编辑交换机上语音应用的LLDP MED网络策略设置。